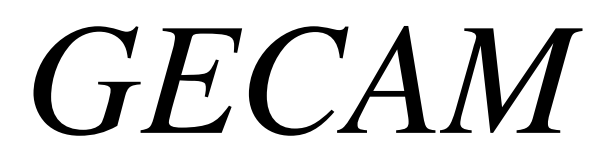

(Gestione Campo Ammassamento)

## *INSTALLAZIONE:*

- Questo applicativo necessita di una computer che fungerà da server con installati i

programmi Apache, Mysql e PHP se non li avete già vi consiglio di installare XAMPP che vi ho fornito nella cartella "xampp\_setup" (questo setup è per windows ma potete reperire quello per linux, ecc all'indirizzo <u>http://www.apachefriends.org/it/xampp.html</u>).

- Se seguite l'installazione di default di xampp vi trovere una nuova directory c:\xampp\htdocs che è la vostra home directory che risponde all'indirizzo web (<u>http://localhost/</u> opp http://indirizzo\_ip\_del\_vostro\_pc/).

- In questa directory create una nuova cartella con il nome che desiderate (nel mio caso è "ippocampo" cosi da avere http://localhost/ippocampo)
- Scompattare in questa cartella il file GECAM\_VER10.zip
- Collegarsi alla pagina <u>http://localhost/phpmyadmin</u> nome utente: "root" e la password che avete scelto durante l'installazione di mysql in xampp.
- In alto a destra scegliete IMPORTA e poi cliccate sul tasto "Scegli File":

| Gestione Anagrafica ×                                                     | A locahost / locahost / phpMyAI × A apache friends - xampp ×                                                                             |
|---------------------------------------------------------------------------|----------------------------------------------------------------------------------------------------|
| ← → C ♠ ③ localhost/                                                      | phpmyadmin/index.php?token=1a97ce94011e1f83b6ae014063be08a2 🏠 🔧                                                                          |
| 🚼 Google 🛛 🛐 creare check box din                                         |                                                                                                    |
| phpMyAdmin                                                                | g localhost                                                                                                    |
| 🕼 📟 🔜 🔍                                                                   | 🔓 Database 🧟 SQL 🏮 Stato 🛐 Variabili 🔢 Set di caratteri 😝 Motori 👦 Privilegi 📗 Replicazione 🍓 Processi 🚔 Esporta 🚡 Importa 📑 Sincronizza |
| • cdcol (1)                                                               | File importato                                                                                                    |
| <ul> <li>ctm (73)</li> <li>fias</li> </ul>                                | Percorso del file Scegii file Nessun file selezionato (Dimensione massima: 8,192KiB)                                                     |
| <ul> <li> css_campo (16)</li> <li> css_campo_finito (16)</li> </ul>       | Set di caratteri del file: utf8 🔍                                                                                                    |
| <ul> <li>_css_campo_svil (14)</li> <li>information_schema (37)</li> </ul> | in tipo di compressione dei nie importato sara automaticamente mevato da, rressuno, gzip, ozipz, zip                                     |
| <ul> <li>mysql (24)</li> <li>performance schema (17)</li> </ul>           | Importazione parziale                                                                                                    |
| <ul> <li>phpmyadmin (8)</li> <li>test</li> </ul>                          | potrebbe interrompere la transazione.                                                                                                    |
| webauth (1)                                                               | Numero di record (query) da saltare a partire dall'inizio 0                                                                              |
| Prego, selezionare un database                                            | Formato del file importato                                                                                                    |
|                                                                           | O CSV<br>O Open Document Spreadsheet OpzIonI                                                                                             |
|                                                                           | SQL NONE V                                                                                                    |
|                                                                           | O Excel 2007 XLSX Workbook<br>☑ Non usare AUTO_INCREMENT per il valore zero                                                              |
|                                                                           |                                                                                                    |
|                                                                           | Esegui                                                                                                    |
|                                                                           |                                                                                                    |
|                                                                           |                                                                                                    |
|                                                                           |                                                                                                    |
|                                                                           |                                                                                                    |
|                                                                           |                                                                                                    |
|                                                                           |                                                                                                    |
|                                                                           |                                                                                                    |
| tende (10).xls                                                            | Image: tende (9).xls     Image: tende (6).xls     Image: tende (6).xls     Image: tende (6).xls                                          |

Andate in "C:\xampp\htdocs\ippocampo\DB" e scegliete il file "fias\_css\_campo\_new.sql" a questo punto cliccate su "Esegui". Vi apparirà nella colonna di destra il nuovo database "fias\_css\_campo".

A questo punto sareste operativi ma bisogna fare qualche controllo ai file di configurazione che vi elenco qui sotto:

 Modificare il file C:\xampp\htdocs\ippocampo\include\inc\_dati\_conn\_db.php con i dati per la connessione al DB, probabilmente basta modificare il parametro \$db\_password=

\$db\_host='localhost'; \$db\_database='fias\_css\_campo'; \$db\_username='root'; \$db\_password="; \$msg\_all='GECAM Ver. 1.0';

(utente:root e password che avete messo nell'installazione di xampp) Se non ve la ricordate, potete trovarla anche qui C:\xampp\security\mysqlrootpasswd.txt

 Controllare e modificare se occorre il file php.ini (C:\xampp\php\php.ini) come segue: error\_reporting = E\_ALL | E\_STRICT (RIGA ORIGINALE) error\_reporting = E\_ALL & ~E\_NOTICE & ~E\_DEPRECATED (RIGA OK!!)

output\_buffering = off (RIGA ORIGINALE) output\_buffering = 4096 (RIGA OK !!) (Nella directory xampp\_setup vi ho messo il mio file php.ini per farvi vedere come ho effettuato queste modifiche alle righe 517 e 264)

 Modificare il file http.conf (C:\xampp\apache\conf\http.conf) come segue: (aggiungere login.php)
 <IfModule dir\_module>
 DirectoryIndex login.php
 (Nella directory xampp\_setup vi ho messo il mio file http.conf per farvi vedere come ho effettuato questa modifica alla riga 245)

Super Utente "alex" Password "saetta" (Abilitato a tutto)